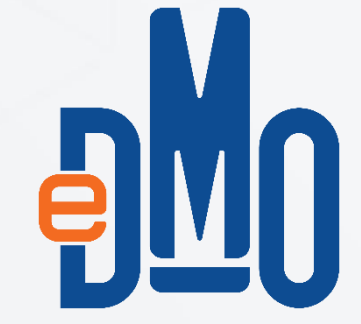

# Devlet Malzeme Ofisi Genel Müdürlüğü Tedarikçi Ön Kayıt Kılavuzu

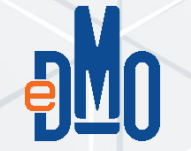

#### ➤www.dmo.gov.tr adresinde "Üyelik → Tedarikçi Ön Kayıt" linkine tıklanır

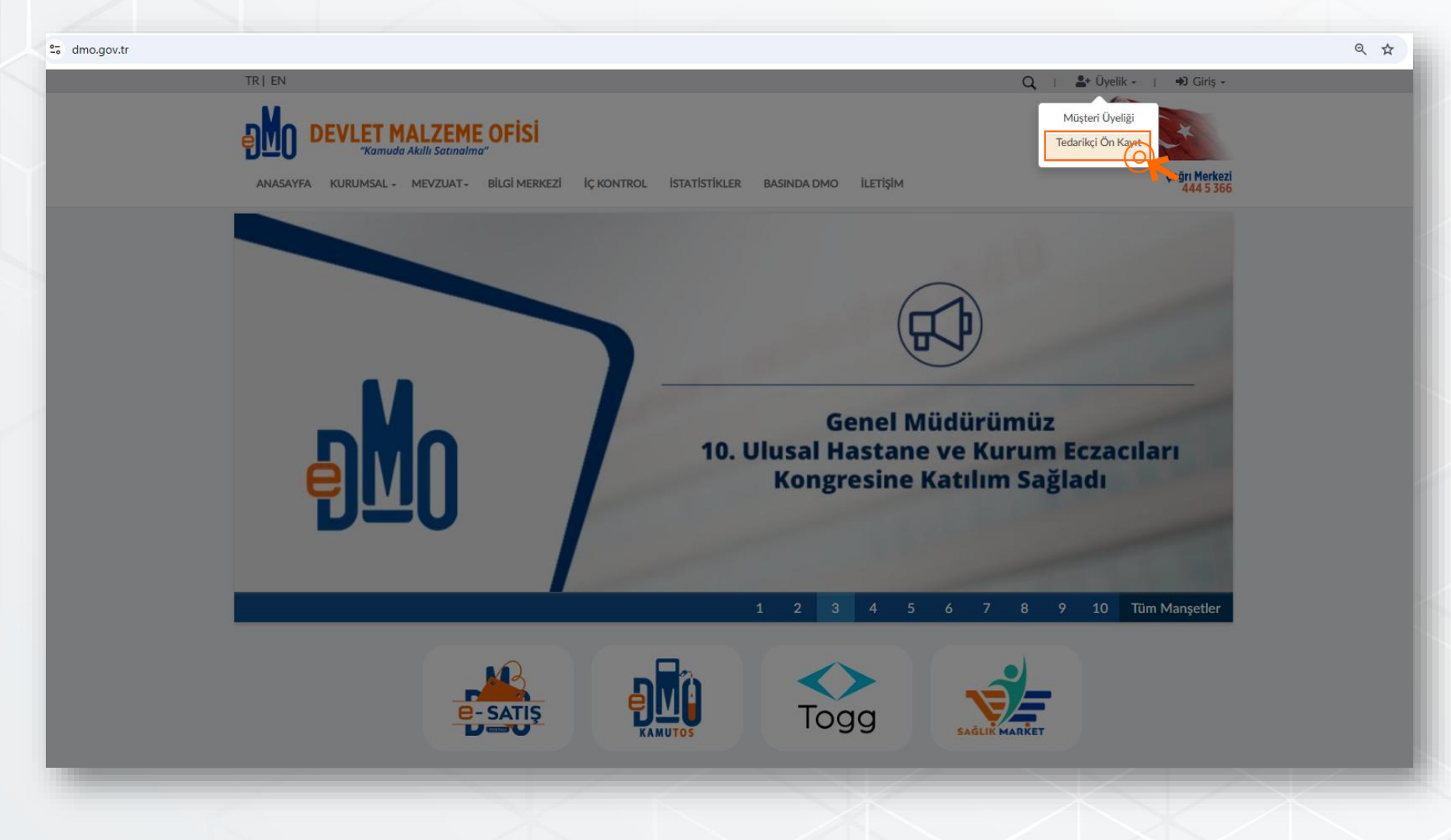

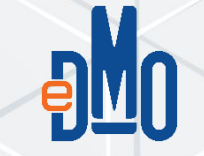

Açılan menüden "Tedarikçi Ön Kayıt" tıklandığında E-Devlet sayfası açılır.

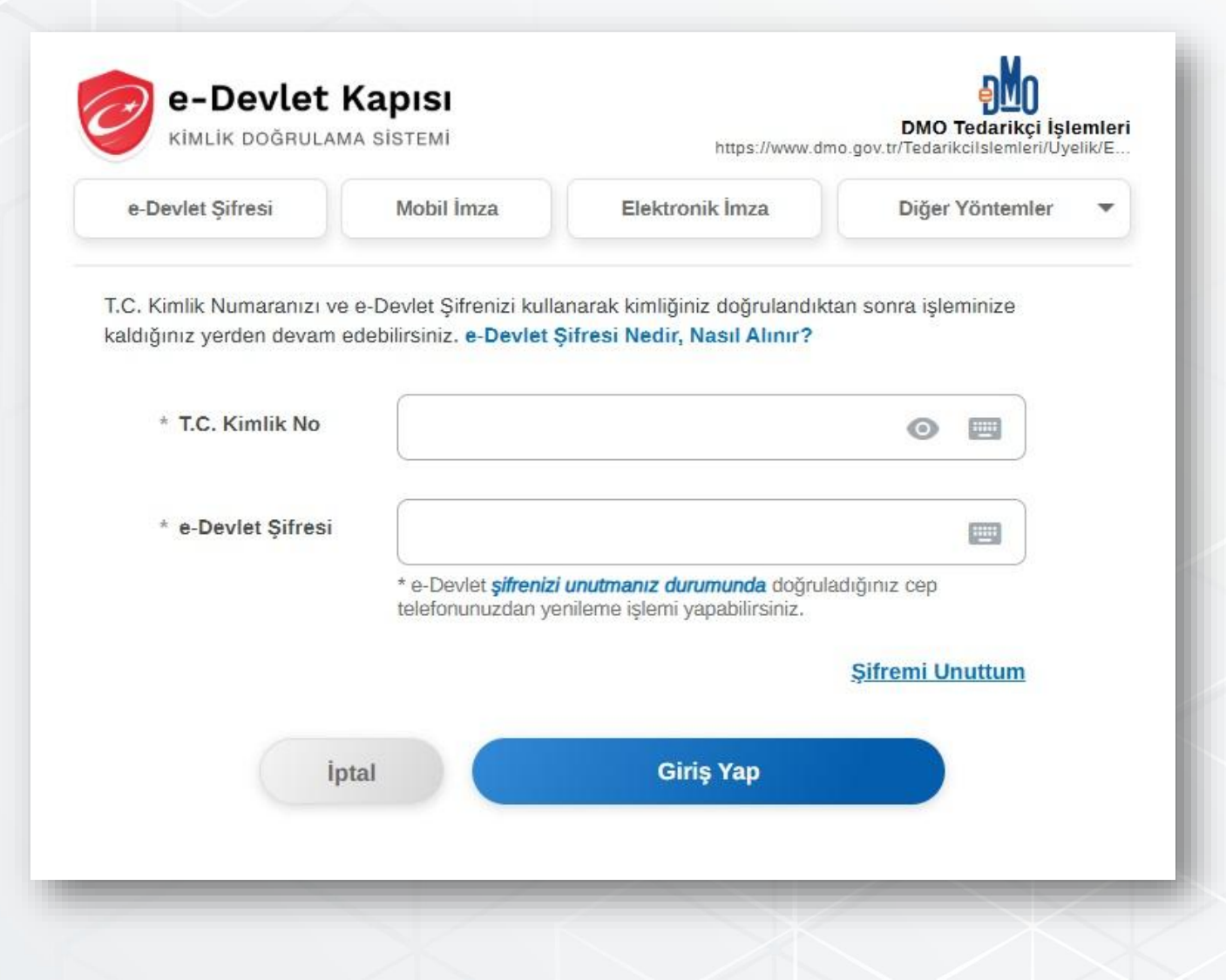

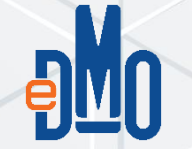

E-Devlet üzerinden giriş yapıldığında "E-Satış Tedarikçisi Olmak İstiyorum" seçilir.

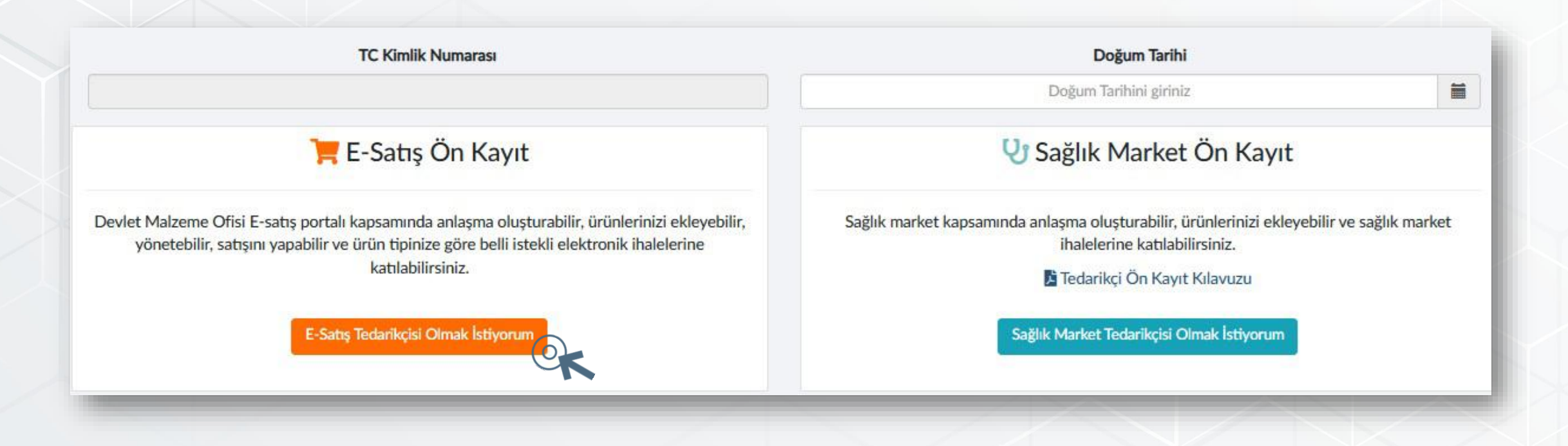

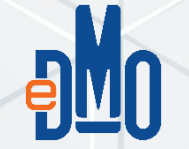

**VKN (Vergi Kimlik Numarası)** girilerek sorgula butonuna tıklanır.

E-Satış Aday Tedarikçi Kayıt Formu

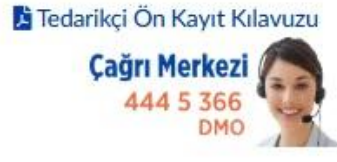

DMO tedarikçisi olmak için aşağıda yer alan bilgileri doldurmanız gerekmektedir.

Vergi Kimlik Numarası (VKN)

Firma VKN bilgisini giriniz

orgula

Kamu Veri Paylaşımı Sistemi dahilinde DMO bünyesinde olmayan verileriniz diğer Kurum/Kuruluşlardan temin edilmektedir. Bu nedenle kayıt olmak istediğiniz firmanızın bilgilerinde eksiklik veya yanlışlık olması durumunda veri kaynağı ilgili Kurum/Kuruluş ile irtibata geçiniz.

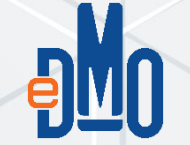

Kayıtlı mersis numaralarının olduğu pencere açılacaktır. Kep adresinin kayıtlı olduğu mersis numarası üzerine tıklanarak seçilir ve devam edilir.

| Lütfen kep adresinizin kayıtlı<br>Marsis numaranızın listada al | olduğu mersis numaranızı seçiniz.<br>Imadığını düsünüversanız, bu pensereve kanatarak mersis | numaranizi avrica vazabilirciniz  |
|-----------------------------------------------------------------|----------------------------------------------------------------------------------------------|-----------------------------------|
| Mersis numaranizin listede ol                                   | imadığını düşünüyörsanız, bu pencereye kapatarak mersis                                      | numaranızı ayrıca yazadılırsınız. |
|                                                                 |                                                                                              |                                   |
|                                                                 |                                                                                              |                                   |

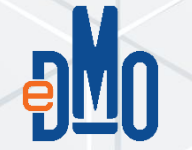

Aşağıda yer alan ekrandaki firma ve temsilci bilgileri doldurulur. Ürün grubunuzun yer aldığı ilgili Satınalma Daire Başkanlığı seçilir.

|                                                                                                    | E-S                                                      | atış Aday Tedarikçi Kayıt                     | t Formu                                      |                     |                                                                                                    |  |
|----------------------------------------------------------------------------------------------------|----------------------------------------------------------|-----------------------------------------------|----------------------------------------------|---------------------|----------------------------------------------------------------------------------------------------|--|
| Tedarikçi Ön Kayıt Kılavuzu<br>Çağrı Merkezi<br>444 5 366<br>DMO                                                                                                    |                                                          |                                               |                                              |                     |                                                                                                    |  |
| MO tedarikçisi olmak için aşağıda yer a                                                                                                    | alan bilgileri doldurmanız gerekr                        | nektedir.                                     |                                              |                     |                                                                                                    |  |
| ergi Kimlik Numarasi (VKN)                                                                                                    |                                                          |                                               |                                              |                     | Mersis Numaranız:                                                                                                    |  |
|                                                                                                    |                                                          | Firma Bilgileri                               |                                              |                     |                                                                                                    |  |
| Firma Adı:                                                                                                    |                                                          | Firma Tipi:                                   |                                              |                     | Kep Adresinizi Giriniz                                                                                                    |  |
| Firma Türük                                                                                                    | ar na and and and an an an an an an an an an an an an an |                                               |                                              | Web Site Adresiniz: |                                                                                                    |  |
|                                                                                                    |                                                          | Fina vergi                                    | Dallesi.                                     |                     | Web Sitesi Adresinizi Giriniz (Başında http:// veya https:// ile birlikte boşluksuz yazınız)                                       |  |
| Şirket Merkezinin İli:                                                                                                    |                                                          | Şirket Merk                                   | zezinin İlçesi:                              |                     | Faks Numaranız:                                                                                                    |  |
| Şirket Merkezinin Adresi:                                                                                                    |                                                          |                                               |                                              |                     | (0)                                                                                                    |  |
| Mesleki Faaliyet Bilgisi:                                                                                                    |                                                          |                                               |                                              |                     | Kayıtlı Olduğu Ticaret/Sanayi Odası                                                                                                |  |
| NAME OF A COMPANY OF A COMPANY | er anno ann ann a                                        | and then they have                            | 100 ALC 1 1/194 14                           |                     | Oda Sicil No                                                                                                    |  |
| 😚 I Nolu                                                                                                    | E II Nolu                                                |                                               | IV Nolu                                      | V Nolu              |                                                                                                    |  |
| Daire Dşk.                                                                                                    | Dalle Dşk.                                               | Dalle Bşk.                                    | Dalle Bşk.                                   | Dalle Dâk           | Banka Adı                                                                                                    |  |
| Taşıt ve iş<br>makineleri,akü, last                                                                                                    | Büro mefruşatı,<br>nobilya,temizlik                      | Bilişim teknolojisi<br>donanımı, paket        | İlaç, aşı ve demirbaş<br>niteliğindeki tıbbi | Tibbi malzemel      | Constant of                                                                                                    |  |
| vs.                                                                                                    | malzeme ve<br>ekipmanları vs.                            | program yazılımı, büro<br>makine ve aletleri, | cihazlar                                     | 0                   | Banka Hesap Numarasi                                                                                                    |  |
|                                                                                                    | 0                                                        | kırtasiye vs.                                 | 0                                            | 0                   | IRAN                                                                                                    |  |
|                                                                                                    |                                                          |                                               |                                              |                     |                                                                                                    |  |
|                                                                                                    |                                                          |                                               |                                              |                     | DMO E-Satış Kataloğu için Başvurmak istediğiniz/isteyeceğiz Tüm Ürünlerin Üretici Misiniz? <ul> <li>Evet</li> <li>Havır</li> </ul> |  |

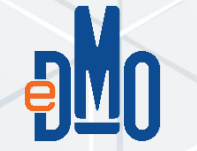

Tüzel Firmalar için temsilciye ait varsa İmza Sirküleri veya Vekaletname ile birlikte İmza Beyannamesi belgeleri pdf formatında yüklenir. Kaydet ve İlerle butonuna basılır.

| TCKN:                             |                                                                                                    |
|-----------------------------------|----------------------------------------------------------------------------------------------------|
|                                   |                                                                                                    |
| Doğum Tarihi:                     |                                                                                                    |
|                                   |                                                                                                    |
| Adı Soyadı :                      |                                                                                                    |
|                                   |                                                                                                    |
| Ünvanı :                          |                                                                                                    |
| Temsilci Ünvanını Giriniz         |                                                                                                    |
| Telefon Numarası(Sabit):          |                                                                                                    |
| (0)                               |                                                                                                    |
| GSM Numarası:                     |                                                                                                    |
| (05)                              |                                                                                                    |
| E-Posta Adresi:                   |                                                                                                    |
| Mail Adresinizi Giriniz           |                                                                                                    |
| Departman:                        |                                                                                                    |
| Çalıştığınız Birimi Giriniz       |                                                                                                    |
|                                   |                                                                                                    |
| Temsilciye ait varsa İmza Sirküle | ri belgesini yükleyiniz veya Vekaletname ile birlikte İmza Beyannamesi belgelerini yükleyiniz.                          |
|                                   | Imza Sirküsü Belgesini Yüklemek İstiyorum Vekaletname Belgesini Yüklemek İstiyorum                                      |
|                                   | Üyelik Taahütnamelerini Okudum ve Kabul Ediyorum.                                                                       |
|                                   | Kişisel Verilerin İşlenmesine İlişkin Aydınlatma Metnini Okudum ve Kabul Ediyorum.                                      |
|                                   | Kaydet Ve İlerle                                                                                                    |
| ımu Veri Paylaşımı Sistemi dahili | nde DMO bünyesinde olmayan verileriniz diğer Kurum/Kuruluşlardan temin edilmektedir. Bu nedenle kayıt olmak istediğiniz |

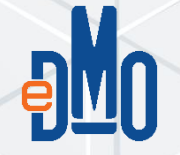

Şahıs Firmaları için imza beyannamesi ile beraber ticaret sicil gazetesi veya firma olduğunuzu gösterir resmi belge pdf formatında tek dosya olarak yüklenir. (Şahıs şirketlerinde belge içerisinde ticaret sicil gazetesi de yer almalıdır.) Kaydet ve İlerle butonuna basılır.

| (N:<br>tum Tarihi:                                                                                                    |
|----------------------------------------------------------------------------------------------------|
| ļum Tarihi:                                                                                                    |
| tum Tarihi:                                                                                                    |
|                                                                                                    |
|                                                                                                    |
| Soyadi :                                                                                                    |
|                                                                                                    |
| an :                                                                                                    |
| emsilci Ünvanını Giriniz                                                                                                    |
| fon Numarasi(Sabit):                                                                                                    |
| )                                                                                                    |
| vi Numarası:                                                                                                    |
| 5)                                                                                                    |
| osta Adresi:                                                                                                    |
| all Adresinizi Giriniz                                                                                                    |
| xartman:                                                                                                    |
| alıştığınız Birimi Giriniz                                                                                                   |
| a Beyannamesi Belgesini yükleyiniz (şahıs şirketlerinde belge içerisinde ticaret sicil gazetesi de yer almalıdır) (Zorunlu): |
| L Dosya Se ;                                                                                                    |
| Şahıs şirketlerinde imza beyannamesi ile beraber ticaret sicil gazetesi .pdf dosya türünde tek dosya olarak yüklenmelidir.   |
| Üyelik Taahütnamelerini Okudum ve Kabul Ediyorum.                                                                            |
| Kişisel Verilerin İşlenmesine İlişkin Aydınlatma Metnini Okudum ve Kabul Ediyorum.                                           |
| Kaydet Ve iler/2                                                                                                    |

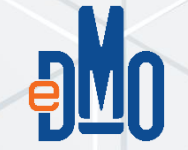

Kaydet ve ilerle butonuna basıldıktan sonra aşağıdaki sayfa görüntülenecektir. Bu sayfada eğer başka firma temsilciniz varsa ekleyebilirsiniz, en fazla 10 adet temsilci ekleyebilirsiniz.

| Kayıt Tems              | silci Ekle                 |                  |           |                    |                         |               |             |
|-------------------------|----------------------------|------------------|-----------|--------------------|-------------------------|---------------|-------------|
|                         |                            |                  |           |                    |                         |               |             |
| ka Temsilcileri         | niz Varsa Ekleyiniz \      | /oksa Kaydı Tama | amlayınız |                    |                         |               |             |
|                         |                            |                  |           |                    |                         |               |             |
| <i>γ</i>                |                            |                  |           |                    |                         | + Ter         | nsilci Ekle |
| yfada 10                | ✓ Kayıt Göster             |                  |           |                    | ,                       | Ara:          |             |
|                         | TCKN                       | 11 Ad            | Soyad 1   | Vekalet Son Tarihi | Belgeler                | ti sii        | Ť.          |
| # 1+                    |                            |                  |           |                    |                         |               |             |
| 1                       |                            |                  |           |                    | <b>Q</b> İmza Sirküleri | Sil           |             |
| 1<br>ayıttan 1 - 1 aras | ındaki kayıtlar gösteriliy | or               | 1 100     | 1000.000           | Q İmza Sirküleri<br>İlk | Önceki 1 Sonr | aki Son     |

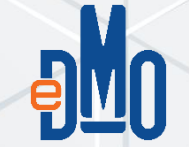

Eklenmek istenen tüm temsilcilerin eklenmesinin ardından "Kaydı Tamamla" butonuna basılır. Aşağıdaki ekran görüntülendiğinde tedarikçi ön kayıt talebiniz başarıyla alınmıştır. Bilgileriniz kontrol edilecek ve uygun görülmesi halinde ön kayıt talebiniz tamamlanacaktır. Ön kayıt talebinizin tamamlanması ile başvurunuz hakkında bilgilendirici SMS ve E-posta gönderilecektir.

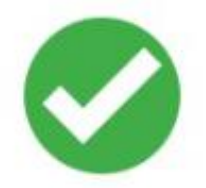

Tedarikçi ön kayıt talebiniz başarıyla alınmıştır. Kayıt işleminiz henüz tamamlanmamıştır.

Bilgileriniz kontrol edilecek ve uygun görülmesi halinde ön kayıt talebiniz tamamlanacaktır.

Ön kayıt talebinizin tamamlanması ile başvurunuz hakkında bilgilendirici SMS ve E-Posta gönderilecektir.

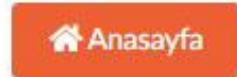

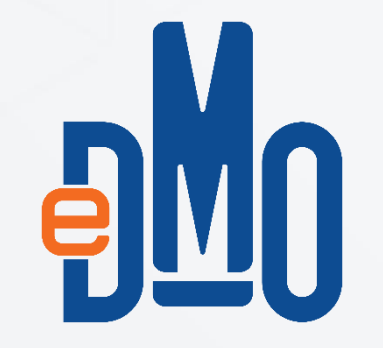

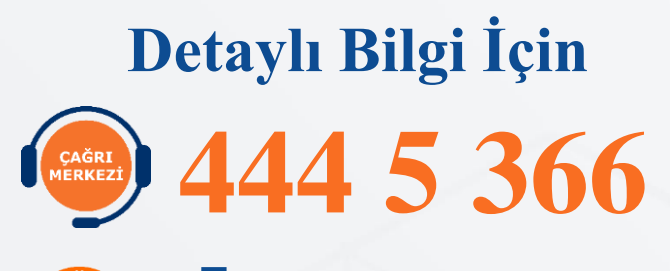

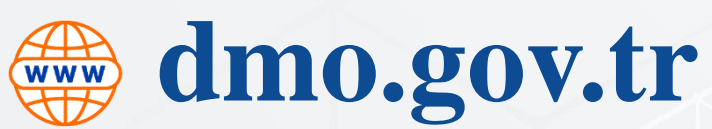